### รูปแบบการสืบค้น

เสิร์ชเอนจิน (search engine) หรือ โปรแกรมค้นหาและคือ โปรแกรมที่ช่วยในการสืบค้นหาข้อมูล โดยเฉพาะ ข้อมูลบนอินเทอร์เน็ต โดยครอบคลุมทั้งข้อความ รูปภาพ ภาพเคลื่อนไหว เพลง ซอฟต์แวร์ แผนที่ ข้อมูลบุคคล กลุ่มข่าว และอื่น ๆ ซึ่งแตกต่างกันไปแล้วแต่โปรแกรมหรือผู้ให้บริการแต่ละราย เสิร์ชเอนจินส่วนใหญ่จะค้นหา ข้อมูลจากคำสำคัญ (คีย์เวิร์ด) ที่ผู้ใช้ป้อนเข้าไป จากนั้นก็จะแสดงรายการผลลัพธ์ที่มันคิดว่าผู้ใช้น่าจะต้องการ ขึ้นมา ในปัจจุบัน เสิร์ชเอนจินบางตัว เช่น กูเกิลจะบันทึกประวัติการค้นหาและการเลือกผลลัพธ์ของผู้ใช้ไว้ด้วย และจะนำประวัติที่บันทึกไว้นั้น มาช่วยกรองผลลัพธ์ในการค้นหาครั้งต่อ ๆ ไป

### หลักการใช้คำ, สัญลักษณ์, เครื่องหมาย ในการสืบค้นข้อมูล เพื่อให้ได้ข้อมูลที่ถูกต้องแม่นยำ

การค้นหาโดยทั่วไปส่วนใหญ่แล้วจะใช้ Keyword เป็นเครื่องมือในการน าทางการค้นหา อย่างเดียว แต่ถ้าผู้ใช้รู้จัก ใช้เครื่องหมายบางตัวร่วมด้วย ก็จะทำให้ขอบเขตการค้นหา ของ Google แคบลง ทำให้ผู้ใช้ได้ข้อมูลที่ตรงกับ ความต้องการมากขึ้น เครื่องหมายที่ สามารถนำมาช่วยในการค้นหาได้ มีดังนี้

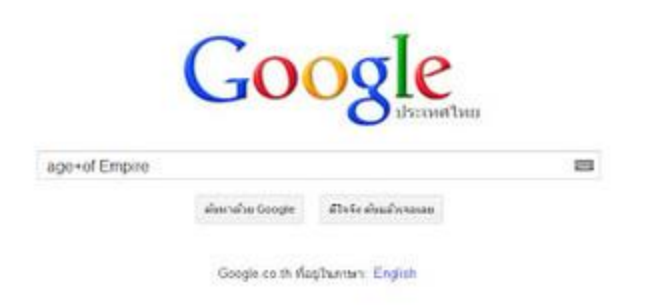

### การใช้เครื่องหมายบวก (+) เชื่อมคำ

โดยปกติ Google จะไม่ใส่ใจในในการค้นหาข้อมูลจากการพิมพ์ Keyword ประเภท Common Word( คำง่ายๆ ) เช่น at, with, on, what, when, where, how, the, to, of แต่เนื่องจากเป็นบางครั้งคำ เหล่านี้เป็นคำสำคัญของประโยคที่ผู้ใช้จำเป็น ต้องค้นหา ดังนั้นเครื่องหมาย + จะช่วยเชื่อมคำ โดยมีเงื่อนไข ว่า ก่อนหน้าเครื่องหมาย + ต้องมี การเว้นวรรค 1 เคาะด้วย เช่น หากต้องการค้นหาเว็บไซต์เกี่ยวกับเกมส์ที่มีชื่อ ว่า Age of Empire ถ้าผู้ใช้พิมพ์ Keyword Age of Empire Google ก็จะทำการค้นหาแยกคำโดย ไม่สนใจคำ ว่า of และจะค้นหาคำว่า Age หรือ Empire เพียงสองคำ แต่ถ้าผู้ใช้ระบุว่า Age +of Empire Google จะทำการ ค้นหาทั้งคำว่า Age, of และ Empire

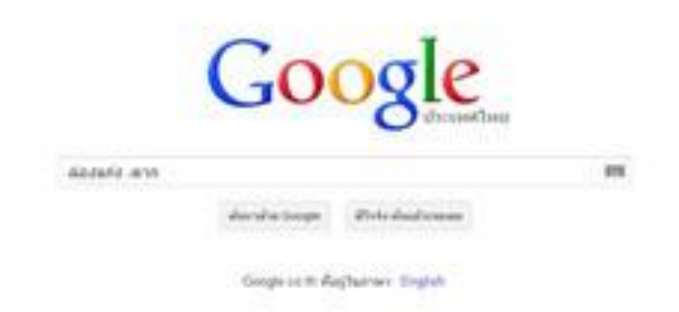

# ตัดบางคำที่ไม่ต้องการค้นหาด้วยเครื่องหมายลบ ( - )

จะช่วยให้ผู้ใช้สามารถตัดเรื่องที่ผู้ใช้ไม่ต้องการ หรือไม่เกี่ยวข้องออกไปได้ เช่น ถ้าผู้ใช้ ต้องการ ค้นหาเว็บไซต์ที่เกี่ยวกับการ ล่องแก่ง แต่ไม่ต้องการ การล่องแก่งที่เกี่ยวข้อง กับจังหวัดตาก ให้ผู้ใช้ พิมพ์ Keyword ว่า ล่องแก่ง -ตาก (เช่นเดียวกับเครื่องหมาย + ต้องเว้นวรรคก่อนหน้าเครื่องหมาย ด้วย) Google จะทำการค้นหาเว็บไซต์ที่เกี่ยวกับการ ล่องแก่ง แต่ไม่มีจังหวัดตากเข้ามาเกี่ยวข้อง

|                 | Go                | ogle                  |   |
|-----------------|-------------------|-----------------------|---|
| "#I Let You Go" |                   | 0 ประเทศไทย           | - |
|                 | ທ່ານເກທັງມ Google | ด้ใจจัง ดับแล้วเจลเลย |   |
|                 | Google co.th ที่อ | gʻtumen: English      |   |

# การค้นหาด้วยเครื่องหมายคำพูด ("...")

เหมาะสำหรับการค้นหาคำ Keyword ที่มีลักษณะเป็น ประโยควลีหรือกลุ่มคำ ที่ผู้ใช้ ต้องการให้ แสดงผลทุกคำในประโยค โดยไม่แยกคำ เช่น ถ้าผู้ใช้ต้องการหาเว็บไซต์ เกี่ยวกับเพลงที่มีชื่อว่า If I Let You Go ให้พิมพ์ว่า " If I Let You Go" Google จะทำการค้นหาประโยค " If I Let You Go" ทั้งประโยคโดยไม่แยกคำ ค้นหา

|                    | 0                 | T                     |     |
|--------------------|-------------------|-----------------------|-----|
|                    | (-0               | ogle                  |     |
|                    | 00                | 🔿 ประเทศไทย           |     |
| Thai Travel Nature |                   |                       | 199 |
|                    | ຄົ້ນກາດ້ານ Google | ด้ใจจัง ตับแล้วเจอเลต |     |
|                    | Google.co.th หือ  | ปฏ่ในภาษา: English    |     |

### ไม่ต้องใช้คำว่า " AND" ในการแยกคำค้นหา

แต่เดิมการใช้ Keyword ที่มากกว่า 1 คำในการค้นหาเว็บไซต์แบบแยกคำ ผู้ใช้ จำเป็นต้อง ใช้ AND ในการแยกคำเหล่านั้น ปัจจุบันไม่ต้องใช้ AND แล้ว เพราะ Google จะทำการแยกคำให้โดยอัตโนมัติเมื่อ ผู้ใช้ทำการเว้นวรรคคำเหล่านั้น เช่น ถ้า ผู้ใช้พิมพ์คำว่า Thai Travel Nature เมื่อคลิกปุ่มค้นหา ก็จะพบว่าใน รายชื่อหรือ เนื้อหาของเว็บที่ปรากฏจะมีคำว่า Thai ,Travel และ Nature อยู่ในนั้นด้วย

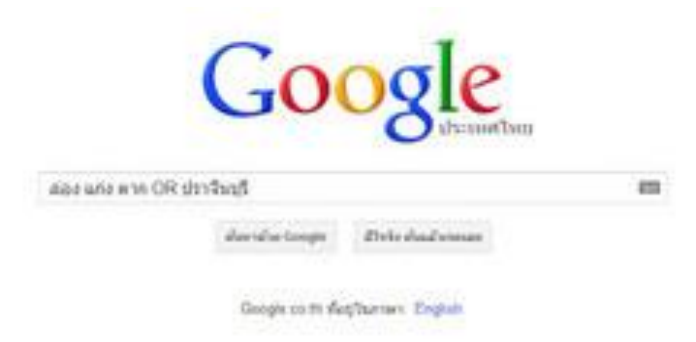

### การค้นหาด้วยคำว่า OR

เป็นการสั่งให้ Google ค้นหาข้อมูลเพิ่มมากขึ้น เช่น ถ้าผู้ใช้ต้องการค้นหาเว็บไซต์ที่ เกี่ยวกับ การ ล่องแก่ง ทั้งในจังหวัดตาก และปราจีนบุรี ให้ผู้ใช้พิมพ์ Keyword ว่า ล่อง แก่ง ตาก OR ปราจีนบุรี Google จะทำ การค้นหาเว็บไซต์ที่เกี่ยวกับการล่องแก่งทั้งใน จังหวัดตาก และกาญจนบุรี

|                    | Go              | ogle                  |  |
|--------------------|-----------------|-----------------------|--|
| "การเลี้ยงไก้" ก็ไ | etype:doc       | US-COM CHIL           |  |
|                    | สัมหาสำค Google | ส์ใจจัง อังแล้วเจลเลย |  |

Google.co.th ที่อยู่ในภาษา: English

#### Google จะไม่ใส่ใจใน Common Word

คำศัพท์พื้นๆ อย่าง the, where, is, how, a, to และอื่นๆ รวมทั้งตัวเลขและตัวอักษร เดี่ยวๆ Google มักไม่ให้ความสำคัญและใส่ใจที่จะค้นหาครับ เนื่องจากเครื่องมือที่ Google ใช้จัดเก็บและรวบรวม เว็บทั่วโลกจะค่อนข้างเสียเวลาในการเก็บรวบรวมเว็บที่มี คำเหล่านี้ (ซึ่งมีเยอะมากๆ) แต่ถ้าหากจำเป็น ผู้ใช้จะต้อง ใช้เครื่องหมาย " + " ในการ เชื่อมคำเหล่านี้ด้วย หรืออีกทางก็คือผู้ใช้อาจจะระบุคำที่ต้องค้นหาทั้งหมดในรูป ของ วลีภายใต้เครื่องหมาย " ...... "

### การสืบค้นข้อมูล, ไฟล์เอกสาร, รูปภาพ, แผนที่, เว็บไซต์

### การสืบค้นไฟล์เอกสาร

Google ค้นหาไฟล์ได้ Google สามารถค้นหาไฟล์เอกสารที่สำคัญๆ ได้ดังนี้ Adobe Portable Document Format (ไฟล์นามสกุล . pdf) Adobe PostScript (ไฟล์นามสกุล . ps) Lotus 1-2-3 (ไฟล์นามสกุล . wk1, .wk2, .wk3, .wk4, .wk5, .wki, .wks และ . wku) Lotus WordPro (ไฟล์นามสกุล . lwp) MacWrite (ไฟล์นามสกุล . mw) Microsoft Excel (ไฟล์นามสกุล . xls) Microsoft PowerPoint (ไฟล์นามสกุล . ppt) Microsoft Word (ไฟล์นามสกุล . doc) Microsoft Works (ไฟล์นามสกุล . wks, .wps, .wdb) Microsoft Write (ไฟล์นามสกุล . wri) Rich Text Format (ไฟล์นามสกุล . rtf) Shockwave Flash (ไฟล์นามสกุล . swf) Text (ไฟล์นามสกุล . ans, .txt) รูปแบบของการค้นหาคือ ให้ผู้ใช้พิมพ์ "ชื่อเรื่องหรือชื่อเอกสาร" filetype: นามสกุลของ ไฟล์ ใน ช่อง Google ตัวอย่างเช่น "การเลี้ยงไก่" filetype:doc ซึ่งหมายถึง การ ค้นหาไฟล์เอกสารที่มีนามสกุล . doc เรื่อง การเลี้ยงไก่ นั่นเอง

# การสืบค้นเว็บไซต์ข้อมูล

ขั้นตอนการสืบค้นเว็บไซต์ข้อมูลด้วย Search Engine

- 1. ทำการเปิดเว็บไซต์ที่ให้บริการ <u>http://www.google.co.th/</u>
- 2. เลือกหัวข้อที่ต้องการค้น ในที่นี้จะเลือกหัวข้อ "เว็บ"
- 3. พิมพ์ keyword (ข้อความ) ที่ต้องการสืบค้นลงในช่อง text box
- 4. กดที่ปุ่ม "ค้นหา"
- 5. ระบบจะทำการค้นหาเว็บไซต์ที่ตรงกับ keyword ที่ต้องการ และแสดงออกมาในรูปแบบของลิงค์

พร้อม

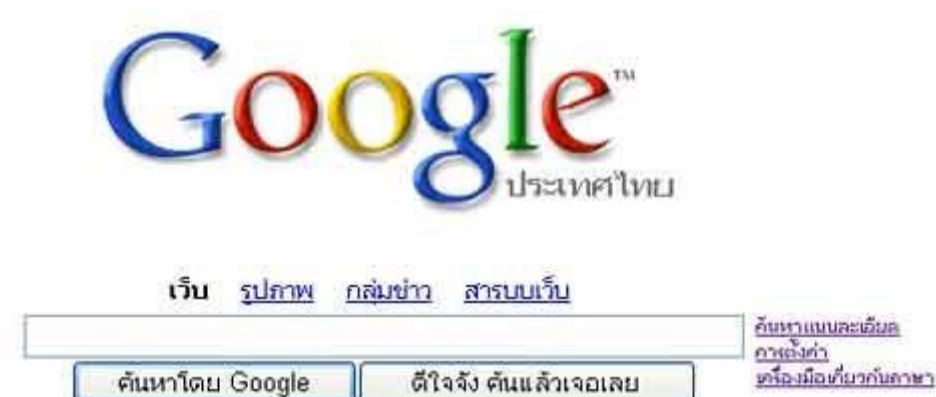

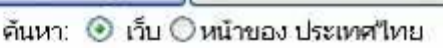

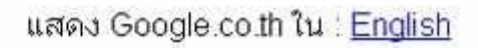

### การสืบค้นรูปภาพ

ขั้นตอนการสืบค้นรูปภาพด้วย Search Engine

- 1. ทำการเปิดเว็บไซต์ที่ให้บริการ <u>http://www.google.co.th/</u>
- 2. เลือกหัวข้อที่ต้องการค้น ในที่นี้จะเลือกหัวข้อ "รูปภาพ"
- 3. พิมพ์ keyword (ข้อความ) ที่ต้องการสืบค้นลงในช่อง text box
- 4. กดที่ปุ่ม "ค้นหา"
- 5. ระบบจะทำการค้นหารูปภาพที่ตรงกับ keyword ที่ต้องการ และแสดงรูปภาพที่ค้นหาพบ

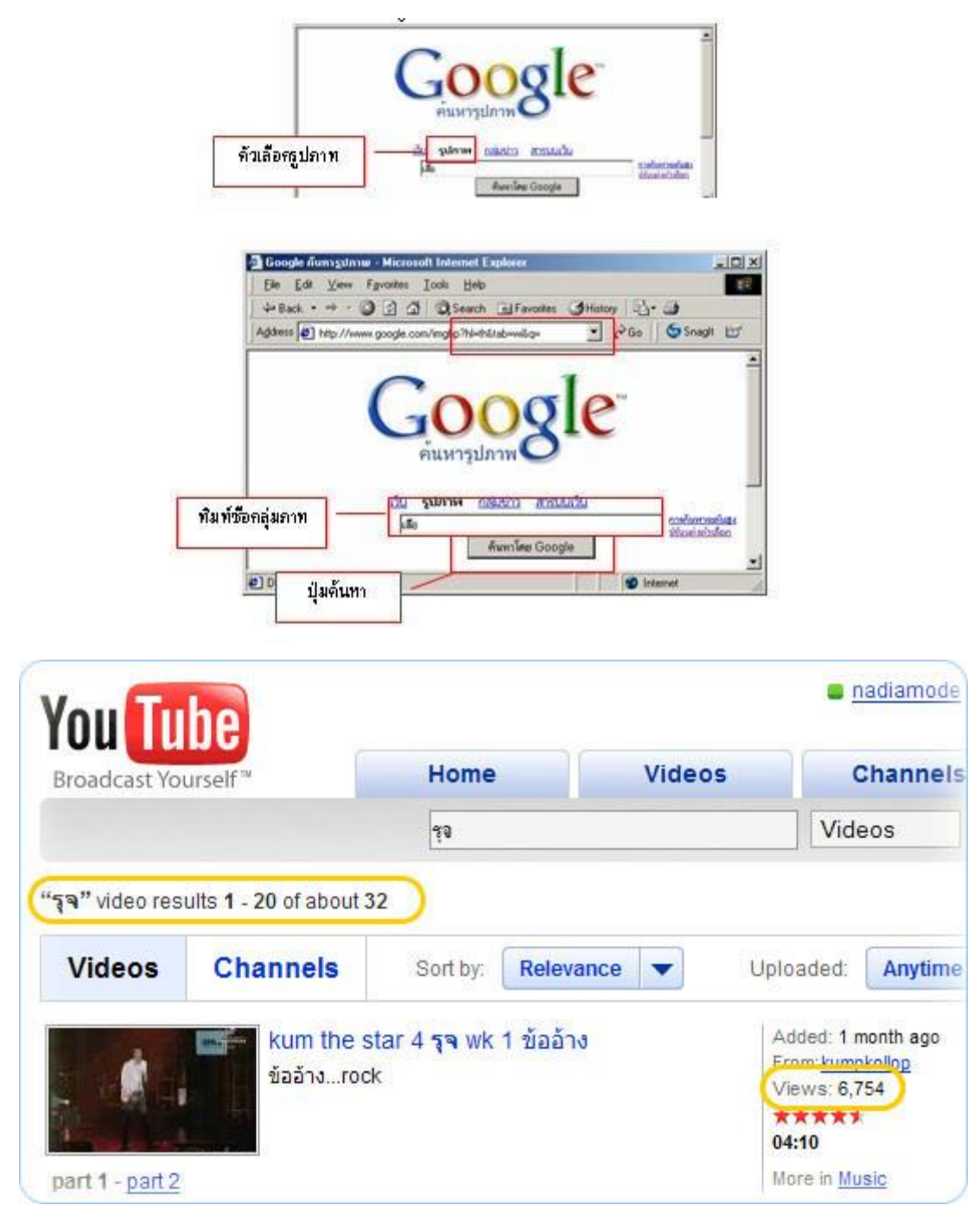

#### การสืบค้นวีดิโอ

ขั้นตอนการสืบค้นวีดิโอด้วย Search Engine

- 1. ทำการเปิดเว็บไซต์ที่ให้บริการ <u>http://www.youtube.com/</u>
- 2. พิมพ์ keyword (ข้อความ) ที่ต้องการสืบค้นลงในช่อง text box
- 3. กดที่ปุ่ม "search"
- 4. ระบบจะทำการค้นหาวีดิโอที่ตรงกับ keyword ที่ต้องการ และแสดงวีดิโอที่ค้นหาพบ

| long d                                                                                                    | ດວນດູ: 1<br>O<br>ict Multiple<br>English - Thai,                                                                                                    | ปริการคนหาคาและรวมสรางเน<br>พจนานุกรมไทย<br>Bilingual Dictionary Search and Compilation Servic<br>Japanese - Thai, German - Thai, French - Thai Di                                                                                                    | аил<br>ectonary                                                                                                    |
|----------------------------------------------------------------------------------------------------|----------------------------------------------------------------------------------------------------|----------------------------------------------------------------------------------------------------|----------------------------------------------------------------------------------------------------|
| ใส่สำรัต้องการค้นหาย<br>[ส่วนก่ะสม cat, con.com,<br>add-on<br>เลือกปริการ: Auto<br>Submit                                                                                                    | Sa URL Antibutions PopThai<br>slabidot.jp] grinatasin 🕑 suggest<br>Bacha<br>grinata<br>bio<br>sala<br>bio<br>p-select                                                                                                    | 려진: 여러보회하여<br>EN: terra-cotta, nail cutter, rinse spray hose<br>JP: (위표, 紀布, 무均值<br>DE: verfassen, Marionettenregierung,<br>Geschwindigkeit<br>FR: temporaire, nuage, jambon<br>Others: clao, viau, wiau                                                                                                    | añia: Top Contributors<br>EN: nr, anon., joy<br>JP: cholwich, ott, $\mathcal{R} >$<br>DE: joy, toutsai, hippo<br>FR: joy, toutsai, $\mathcal{R}$ rssn<br>Others: ott, 400,<br>concombre |
| ~ 1                                                                                                    | and the second second se |                                                                                                    |                                                                                                    |
| เนื้อหา                                                                                                    | Search result for add-on (                                                                                                    | (9 entries)                                                                                                    | (0.0246 seconds)                                                                                                    |
| เนิงหา<br>• หน้าแรก                                                                                                    | Search result for <i>add-on</i> (<br>ลองค้นหาคำในรูปแบบอื่นๆ เ                                                                                                    | 9 entries)<br>พื่อให้ได้ผลลัพธ์มากขึ้นเพื่อน้อยลง: -add-on-, *add-                                                                                                    | (0.0246 seconds)<br>on*.                                                                                                    |
| เนื้อหา<br>• หน้าแรก<br>• News                                                                                                    | Search result for <i>add-on</i> (<br>ลองค์แหวคำในรูปแบบอื่นๆ เ<br>English-Thai: HOPE Dicti                                                                                                    | 9 entries)<br>พื่อให้ได้ผลสิทธิมากขึ้นหรือน้อยลง: -add-on-, *add-<br>ionary [with local updates]                                                                                                    | (0.0246 seconds<br>on*.                                                                                                    |
| เมือหา<br>• หน้าแรก<br>• News<br>• เกี่ยวกับตองดู<br>• PopThai<br>สนทนา<br>• น้อมูลช่วยเหลือ<br>• ป้อนต่าวิชตi                                                                                                    | Search result for add-on (<br>ຂອງອິນນາອີກໃນຈູປແບບອື່ນໆ ເ<br>English-Thai: HOPE Dicti<br>add-on program                                                                                                    | 9 entries)<br>พื่อให้ได้ผลสัพธ์มากขึ้นเหรือน้อยลง: -add-on-, *add-<br>ionary [with local updates]<br>โปรแกรมเสริมหมายถึง โปรแกรมที่เรียนเพิ่มขึ้น เพื่อ<br>ประสิทธิภาพสูงยิ่มขึ้น โปรแกรมที่เรียนเทียนกรมที่<br>การพัฒนาด้วยองอยู่เดลอดมาลา และชน์โปรแกรมเพื่<br>เสนอ ๆ (add-on อาจหมายถึงอุปกรณ์ที่เสริมเข้าไป;<br>ประสิทธิภาพของเครื่อง เช่น แผ่นวงจรโมเดิม เป็นต้น)                                                                                                    | (0.0246 seconds<br>on*.<br>ให้โปรแกรมเดิมเพิ่ม<br>ออกสูตสาดแล้ว จะต้องนี้<br>มออกสูงคลาดแล้ว จะต้องนี้<br>มออกสูงคลาดแล้ว จะต้องนี้<br>มายหลังเพื่อเพิ่ม                                |
| เมืองา<br>• หน้าแรก<br>• News<br>• เก็บวกับสองลู<br>• PopThai<br>• สมหนา<br>• น้อมูลช่วยเหลือ<br>• ป้อนคำใหญ่<br>• ตรวจสอบคำใหญ่                                                                                                    | Search result for .add-on (<br>ลองคัณหวศาวินรูปแบบอื่นๆ ต<br>English-Thai: HOPE Dicti<br>add-on program<br>Chinese-English: CC-CEI                                                                                                    | Ontries)<br>พื่อให้ได้ผลสัพธ์มากขึ้นหรือน้อยลง: -add-on-, *add-<br>ionary [with local updates]<br>โปรแกรมเสริมหยายถึง โปรแกรมที่เขียนเพื่อขึ้น เพื่อ<br>ประสิทธิภาพสูงยิ่งขึ้น โปรแกรมที่เรียนเพื่อขึ้น เพื่อ<br>กรพัฒนาด้วยองยุ่งลอดสาลา และจะมีโปรแกรมเสริ<br>เสนอ ๆ (add-on อาจจะกยกังอุปกรณ์ที่เสริมเข้าไปเ<br>ประสิทธิภาพของเครื่อง เช่น แผ่นวงจรโมเด็ม เป็นต้น<br>(ประสิทธิภาพของเครื่อง เช่น แผ่นวงจรโมเด็ม เป็นต้น)<br>DICT Dictionary                                                                                                    | (0.0246 seconds)<br>on*.<br>ให้โปรแกรมเดิมเพิ่ม<br>ออกสู่คลาดแล้ว จะต้องมี<br>มออกมาเสนอให้ลูกค้าอยู่<br>กายหลังเพื่อเพิ่ม<br>)                                                         |
| เมืองา<br>• หน้าแรก<br>• News<br>• เก็บวกับสองลู<br>• PopThai<br>• สมหนา<br>• น้อมูลช่วยเหลือ<br>• ป้อนคำใหม่<br>• คราะสอบคำใหม่<br>• คราะสอบคำใหม่<br>• คราะสอบคำใหม่                                                                                                    | Search result for add-on (<br>ลองคัณหวศาวในรูปแบบอื่นๆ เ<br>English-Thai: HOPE Dicti<br>add-on program<br>Chinese-English: CC-CEI                                                                                                    | ( entries)<br>พื่อให้ได้ผลสัพธ์มากขึ้นหรือน้อยลง: -add-on-, *add-<br>ionary [with local updates]<br>โปรแกรมเสริมหยายถึง โปรแกรมที่เรียนเพิ่มขึ้น เพื่อ<br>ประสิทธิภาพสูงยิ่งขึ้น โปรแกรมสำเร็จทุกโปรแกรมที่<br>การพัฒนาด้วเองอยู่ตลอดมาลา และจะมีโปรแกรมเสริ<br>แสมอ ๆ (add-on อาจหยายถึงอุปกรณ์ที่เสริมเข้าไป:<br>ประสิทธิภาพของเครื่อง เช่น แผ่นวงจรไมเดิม เป็นดัน<br>USCT Dictionary<br>[wai4 jual fu4 jun4, 外力INM f4-] add-on (softwa<br>[Add to Longeb]                                                                                                    | (0.0246 seconds)<br>on*.<br>ให้โปรแกรมเดิมเต้ม<br>ออกสูดสาดแล้ว จะต้องมี<br>มออกมาเสนอให้ลูกค้าอยู่<br>กายหลังเพื่อเพิ่ม<br>)<br>me); plug-in (software)                                |
| เมืองา<br>• หน้าแรก<br>• News<br>• เกี่ยวกับสองดู<br>• PopThai<br>#สมหนา<br>• น้อมูลช่วยเหลือ<br>• ป้อนคำใหม่<br>• ดรวจสอบคำใหม่<br>• ดรวจสอบคำใหม่<br>• ดรวจสอบคำใหม่<br>• ดรวจสอบคำใหม่<br>• ดรวจสอบคำใหม่<br>• ดรวจสอบคำใหม่<br>• ดรวจสอบคำใหม่<br>• ดรวจสอบคำใหม่<br>• กับเทิมโหลด<br>• สมัติ<br>• คันหาที่อื่น | Search result for .add-on (<br>ลองสันหาร์ทในรูปแบบอื่นๆ ต<br>English-Thai: HOPE Dicti<br>add-on program<br>Chinese-English: CC-CEI<br>(รี. ชนพี (คิ<br>Japanese-English: EDIC                                                                                                    | () entries)<br>พื่อให้ได้ผลสิพธ์มากขึ้นหรือน้อยลง: -add-on-, *add-<br>ionary [with local updates]<br>ใประการแสริมหมายถึง โปรแกรมดำเรียนแพ้อขึ้น เพื่อ<br>ประสิทธิภาพสุงยิ่งขึ้น โปรแกรมดำเรียนแพ้อขึ้นเพื่อ<br>กระพัฒนาร้ายออยู่เลออสาสา และชมวิโปรแกรมดั<br>กระพัฒนาร้ายออยู่เลออสาสา และชมวิโปรแกรมเสรี<br>เหมอ ๆ (add-on กระมายโกอยู่การเข้าไปเมื่อมเข้าไป<br>ประสิทธิภาพของเครื่อง เช่น แต่นวงจรไมเดือ เป็นดัน<br>Ustan®ภาพของเครื่อง เช่น แต่นวงจรไมเดือ เป็นดัน<br>DICT Dictionary<br>[wai4 jai fu4 jan4, 外力10%14-] add-on (softwa<br>[Add to Longdo]                                                                                                    | (0.0246 seconds)<br>on*.<br>ให้โปรแกรมเดิมเพิ่ม<br>ออกสู่คลาดแล้ว จะค้องมี<br>มออกมาเสนอให้ลูกค้าอยู่<br>mยหลังเพื่อเพิ่ม<br>)<br>me); plug-in (software)                               |
| เมืองา<br>• หน้าแรก<br>• News<br>• เกี่ยวกับตองดู<br>• PopThai<br>= สนหนา<br>• น้อมูลส่วยเหลือ<br>• ป้อนคำใหม่<br>• ครามสังหลัด<br>• ครามโหลด<br>• สมัติ<br>• คัณหาที่อื่น<br>• สมัตนุมดองดู<br>• Poster                                                                                                    | Search result for add-on (<br>aoximuminingdocuding o<br>English-Thai: HOPE Dicti<br>add-on program<br>Chinese-English: CC-CEE<br>外加附件<br>Japanese-English: EDIC<br>アドオン                                                                                                    | 9 entries)<br>พื่อให้ได้ผลสัพธ์มากขึ้นหรือน้อยลง: -add-on-, *add-<br>ionary [with local updates]<br>โปรแกรมสริมหมายใง โปรแกรมสำเร็จทุกโปรแกรมที่<br>การพัฒนาด้วเองอยู่ผลอดมาลา และจะมีโปรแกรมที่<br>การพัฒนาด้วเองอยู่ผลอดมาลา และจะมีโปรแกรมเสริ<br>เสมอ ๆ (add-on อาจจะมายก็อยู่ปกรณ์ที่เสริมเข้าไปเ<br>ประสิทธิภาพของเครื่อง เช่น แต่นวงจะโมเดีย เป็นดัน<br>ประสิทธิภาพของเครื่อง เช่น แต่นวงจะโมเดีย เป็นดัน<br>ประสิทธิภาพของเครื่อง เช่น แต่นวงจะโมเดีย เป็นดัน<br>ประสิทธิภาพของเครื่อง เช่น แต่นวงจะโมเดีย เป็นดัน<br>ประสิทธิภาพของเครื่อง เช่น แต่นวงจะโมเดีย เป็นดัน<br>ประสิทธิภาพของเครื่อง เช่น แต่นวงจะโมเดีย เป็นดัน<br>(สิตชัง jan fust jan4, 5% //ISM fi?] add-on (softwa<br>[/Add to Longets] | (0.0246 seconds<br>on*.<br>ให้ไประกรมเดิมเพิ่ม<br>ออกสู่คราดแล้ว จะต้องมี<br>มออกมาเสนอให้ลูกค้าอยู่<br>กายหลังเพื่อเพิ่ม<br>)<br>ire); plug-in (software)                              |

### การสืบค้นคำศัพท์

ขั้นตอนการสืบค้นคำศัพท์ด้วย Search Engine

- 1. ทำการเปิดเว็บไซต์ที่ให้บริการ <u>http://dict.longdo.com</u>
- 2. พิมพ์คำศัพท์ที่ต้องการสืบค้นลงในช่อง text box
- 3. เลือกบริการ "dictionary"
- 4. กดที่ปุ่ม "submit"
- 5. ระบบจะทำการค้นหาคำศัพท์ที่ต้องการพร้อมคำแปล

เทคนิคการใช้งาน Google ให้มากกว่าการใช้สืบค้นข้อมูล

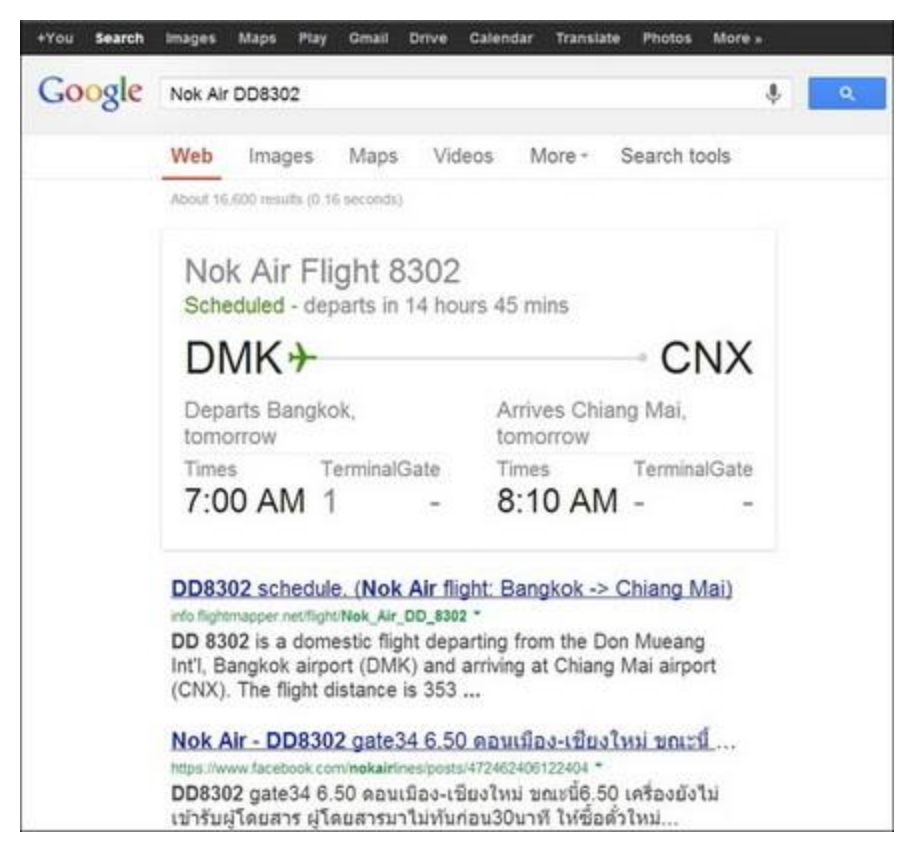

 เช็คเที่ยวบินขาเข้า และขาออกคุณสามารถตรวจสอบ Search Google ไฟล์ทเครื่องบินได้ทั้งหมด ทั้งขาเข้า และขาออก เพียงแค่พิมพ์ สายการบิน และตามด้วยหมายเลขไฟล์ทนั้นๆ ยกตัวอย่าง เช่น "Nok Air DD8302" หรือ "Thai Airways TG920" เป็นต้น เราจะเห็นรายละเอียดของเที่ยวบินอย่างละเอียดเลย

| +You Search | Images Maps Play Gmail Drive Calendar Translate Photos More »                                                                                                    |
|-------------|----------------------------------------------------------------------------------------------------|
| Google      | การใช้คอมพิวเตอร์ .PDF 🌷 🭳                                                                                                    |
| Google      | การเชคอมพวเดอร .PDF   ง   ง   ง     Web   Images   Maps   More ~ Search tools     About 97,500 results (0.36 seconds)   [PDF] <u>การใช้คอมพิวเตอร์เบื้องดัน</u> www.sukhothai.ru.ac.th/inforusc//cominterment.pdf * Translate this page   ต่าง ๆ ที่จาเป็น ตั้งแต่การเปิดเครื่องคอมพิวเตอร์ การเข้าใช้งาน.     ระบบอินเตอร์เน็ด.   การแก้ไขเครื่องในกรณีเครื่องเกิดอาการค้าง.   (Hang) การปิดเครื่องคอมพิวเตอร์ที่ถูกต้อง เป็นตัน.     IPDF] การใช้งานอินเทอร์เน็ตสำหรับผู้เริ่มต้น   kumpangcity.go.th/ict/images/pdf/intermet.pdf * Translate this page     ความสามารถที่ได ัรับจากการอบรมไปประยุกต์ใชในการทำงานและ   หัวข้อการอบรม. อินเทอร์เน็ต เป็นระบบเครือข่ายคอมพิวเตอร์ที่     หัวข้อการอบรม.   อินเทอร์เน็ต เป็นระบบเครือข่ายคอมพิวเตอร์ที่ |
|             | [PDF] <u>พ.ร.บ. คอมพิวเตอร์</u><br>www.tv5.co.th/Appoint/computer2550Thai.pdf ▼ Translate this page<br>Jun 18, 2007 - หรือปลอมแปลงแหล⊟งที่มาของการส⊟งข⊟อมูลดัง<br>กล⊡าว อันเป⊟นการรบกวนการใช้ระบบคอมพิวเตอร⊟ของ. บุคคล<br>อื่นโดยปกติสุข                                                                                                    |

### 2. ค้นหาไฟล์เอกสาร นามสกุลต่างๆ

ในกรณีที่คุณต้องการค้นหาเอกสารต่างๆ ในรูปแบบ .PDF, .DOC หรือนามสกุลอื่นๆ สามารถทำได้โดยพิมพ์คำ ค้นหา ตามด้วย นามสกุลของไฟล์นั้นๆ เช่น "**การใช้คอมพิวเตอร์ .PDF**" หรือ "**คณิตศาสตร์ ป.3 .DOC**" ผลลัพธ์ ที่ได้ก็จะเป็นไฟล์เอกสารที่ถูกจัดเก็บไว้บนอินเตอร์เน็ตนั่นเอง

| +You Search | Images Maps Play Gmail Drive Calendar Translate Photos More »                                                                                                    |  |  |  |  |  |  |  |
|-------------|----------------------------------------------------------------------------------------------------|--|--|--|--|--|--|--|
| Google      | โน้ตมุ๊ค Dell 20,000 25,000 🌵 🭳                                                                                                    |  |  |  |  |  |  |  |
|             | Web Images Maps More - Search tools                                                                                                    |  |  |  |  |  |  |  |
|             | About 84,700 results (0.39 seconds)                                                                                                    |  |  |  |  |  |  |  |
|             | ช่วยแนะนำNotebook DELL ราคา20,000-25,000 ให้หน่อย…<br>notebookspec.com > > Notebook Shopping Guide ▼ Translate this page<br>Jun 15, 2010 - 2 posts - 2 authors<br>การใช้งานเน้นดูหนังฟังเพลง ทำงานเอกสารทั้วไป แล้วก็มีเล่นเกมบ้าง<br>เล็กน้อย แต่จะชอบเปิดทิ้งไว้อ่ะคะ อยากได้แบบทนๆหน่อยนะคะ<br>20000-25000 บาท - Notebookfocus.com |  |  |  |  |  |  |  |
|             | www.notebookfocus.com > หน้าแรก > ราคา Notebook * Translate this page                                                                                                    |  |  |  |  |  |  |  |
|             | หน้าแรก Notebookfocus.com Catalog <b>Notebook</b> Laptop<br>Netbook ราคากลาง <b>Notebook</b> laptop tablet ทดสอบ <b>notebook</b><br>netbook laptop tablet ติดต่อทีมงาน <b>DELL-เดล</b> (176) ตอนนี้<br>คุณอยู่ที่ >> หน้าแรก >> ราคา <b>Notebook</b> >> ราคา <b>20,000-25,000</b><br>บาท                                              |  |  |  |  |  |  |  |
|             | <u>แนะนำ notebook ยี่ห้อ toshiba,dell,lenovo งบ 20000-250</u><br>www.overclockzone.com>>Notebook * Translate this page                                                                                                    |  |  |  |  |  |  |  |
|             | Apr 30, 2009 - 1 post - 1 author<br>แนะนำ <b>notebook</b> ยี่ห้อ toshiba, <b>dell</b> ,lenovo งบ <b>20000-25000</b><br>หน่อยครับ รบกวนด้วยครับ.                                                                                                    |  |  |  |  |  |  |  |
|             | <u>แนะนำ notebook หน่อยค่ะ งบ 20000-25000</u>                                                                                                    |  |  |  |  |  |  |  |
|             | www.notebook4game.com//notebook/398-แนะปา * Translate this page                                                                                                    |  |  |  |  |  |  |  |
|             | Dec 6, 2011 - 3 posts - 2 authors                                                                                                    |  |  |  |  |  |  |  |
|             | 20000-25000. 1 แนะนำ DELL Vostro 3450 / i5 2410M หรือ i5<br>2430M/ VGA AMD                                                                                                    |  |  |  |  |  |  |  |

 ค้นหาสินค้า ในช่วงราคาที่ต้องการข้อนี้อธิบายยากหน่อยครับ เป็นการค้นหาสิ่งของ หรือวัตถุ ด้วยตัวเลข ในช่วงที่ต้องการ เช่น "โน้ตบุ๊ค Dell 20,000 ... 25,000" หรือ "โปรโมชั่นเดือน ก.ค. ... ส.ค."

### 4. ค้นหารอบหนัง และรีวิวหนัง

ค้นหารอบหนัง รีวิวภาพยนตร์ ง่ายๆ ได้โดยพิมพ์ชื่อภาพยนตร์ลงไปครับ เช่น "Despicable Me 2" หรือ "World War Z" Google ก็จะแสดงรายละเอียดรอบหนัง ซึ่งเราคลิกเข้าไปของได้เลย รวมถึงรีวิหนังให้เราอ่าน แบบคร่าวๆ ด้วยนะ

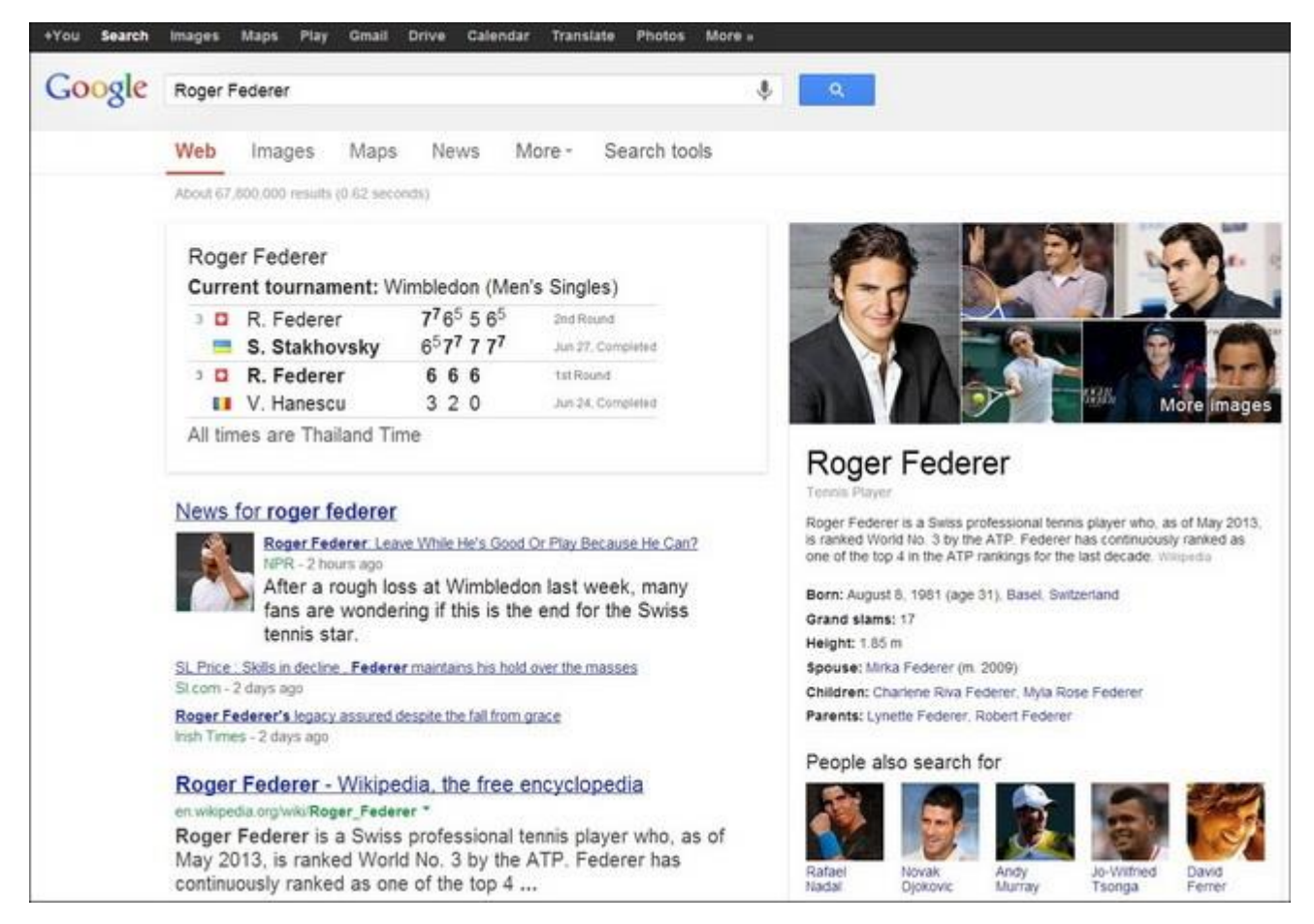

5. เช็คคะแนน สกอร์ ผลการแข่งขัน กีฬาโปรดพิมพ์ชื่อนักกีฬา หรือชื่อทีม เพียงเท่านี้ Google ก็จะค้นหาการ แข่งขันล่าสุด ตารางแข่ง รวมถึงรายละเอียดอื่นๆ มาให้เรารับชมถึงที่เลยครับ

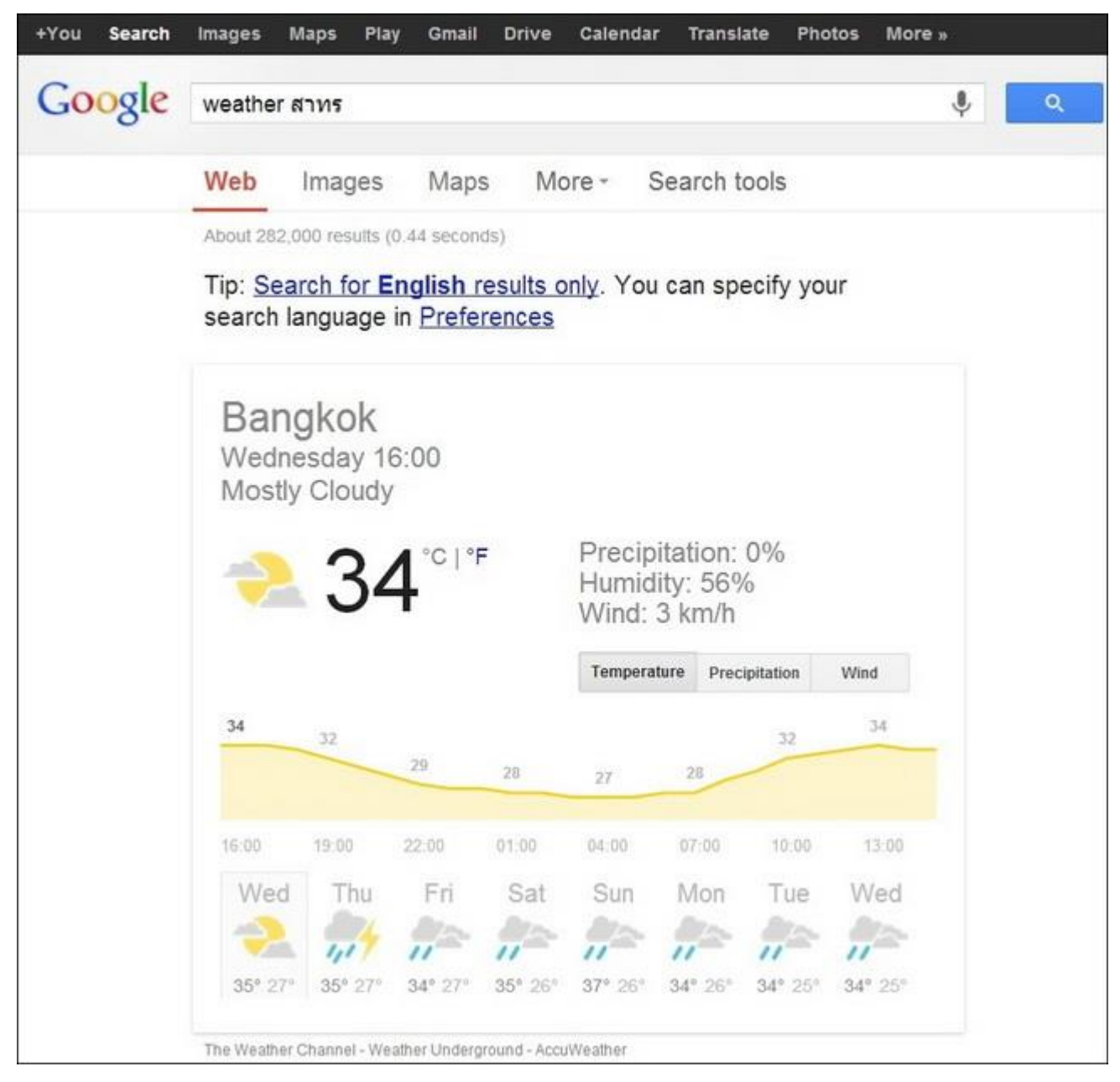

6. ตรวจสอบสภาพอากาศเช็คสภาพอากาศก่อนออกไปข้างนอกได้ง่ายๆ เพียงพิมพ์ Weather แล้วตามด้วย สถานที่นั้นๆ เช่น "Weather สาทร" หรือ "พยากรณ์อากาศ ภูเก็ต" แต่ว่าสำหรับการพยากรณ์อากาศในประเทศ ไทยนั้นอาจจะยังไม่ครอบคลุมทุกพื้นที่นะครับ

| +You Search | Images   | Maps Play      | y Gmail         | Drive | Calendar | Translate   | Photos | More » |   |
|-------------|----------|----------------|-----------------|-------|----------|-------------|--------|--------|---|
| Google      | 10 KM -  | = Miles        |                 |       |          |             |        | Ŷ      | ٩ |
|             | Web      | Images         | Maps            | M     | ore - S  | earch tools | i,     |        |   |
|             | About 16 | 7,000,000 resu | ilts (0.34 seco | onds) |          |             |        |        |   |
|             | Lengt    | th             |                 |       |          |             | \$     |        |   |
|             |          | 10             |                 | 1_1   | 6 3      | 21371       |        |        |   |
|             | Kilom    | eter           | \$              |       | Mile     | -1071       | ¢      |        |   |
|             |          |                |                 |       |          |             |        |        |   |

7. แปลงหน่วยได้สารพัดหน่วยระบบ Search Google สามารถแปลงหน่วยได้แทบทุกหน่วยเลยครับ เช่น "1 GB
= MB" หรือ "10 KM = Miles"

| +You Search | Images Maps Play Gmail Drive Calendar Translate Photos More»                                                |  |
|-------------|----------------------------------------------------------------------------------------------------|--|
| Google      | nasdaq goog 🌵 🔍                                                                                             |  |
|             | Web Images Maps More - Search tools                                                                         |  |
|             | About 4,310,000 results (0.39 seconds)                                                                      |  |
|             | Google Inc<br>NASDAQ: GOOG - 2 Jul 7:59pm ET<br>882.31 -5.57 (-0.63%)<br>After Hours: 882.00 -0.31 (-0.04%) |  |

8. ดูกระแสหุ้น และตลาดหลักทรัพย์"สำหรับคนเล่นหุ้น ต้องการที่จะติดตามข่าวสารอย่างรวดเร็ว การ Search Google เป็นอีกหนึ่งวิธีที่น่าสนใจเลยทีเดียวครับ เช่น "NASDAQ GOOG

| Google | (10*9)+   | (4*7)           |                |        |        |         |                | ф с |
|--------|-----------|-----------------|----------------|--------|--------|---------|----------------|-----|
|        | Web       | Images          | Maps           | More - | Search | tools   |                |     |
|        | About 25. | 270,000,000 re: | sults (0.31 se | conds) |        |         |                |     |
|        |           |                 |                |        |        | (10 * 9 | )) + (4 * 7) = |     |
|        |           |                 |                |        |        |         | 118            |     |
|        | Ra        | d               | ×!             | (      | )      | %       | AC             |     |
|        | Inv       | v sin           | In             | 7      | 8      | 9       | +              |     |
|        | π         | COS             | log            | 4      | 5      | 6       | ×              |     |
|        | е         | tan             | V              | 1      | 2      | 3       |                |     |
|        | An        | s EXP           | Xy             | 0      |        | -       | +              |     |

# 9. เครื่องคิดเลขออนไลน์

คุณสามารถใส่ตัวเลขที่ต้องการคำนวณในช่อง Search Google ได้ เช่น "**(10\*9)+(4\*7)**" คำตอบก็จะออกมา ภายในพริบตาเลยจ้า

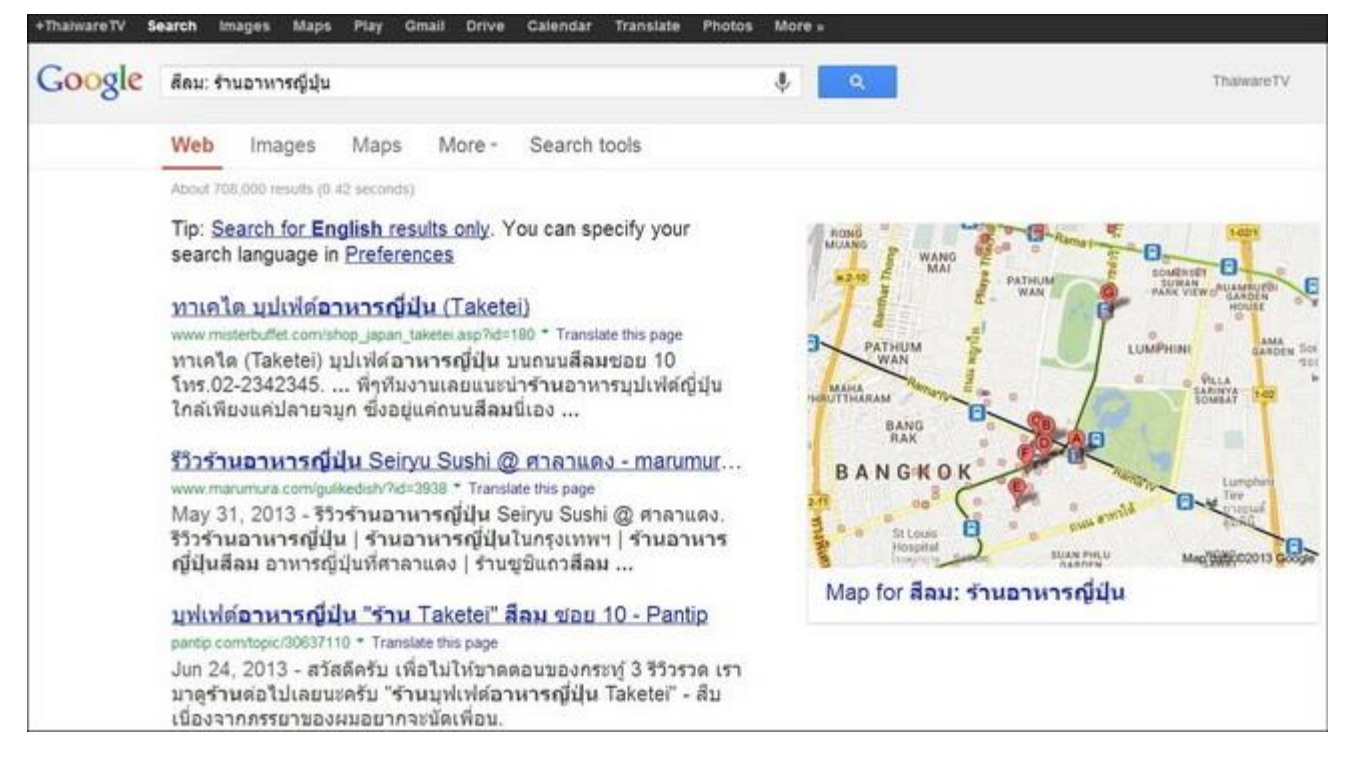

10. Local Search

ค้นหาสิ่งที่ต้องการ โดยจำกัดขอบเขตบริเวณของสถานที่ที่ต้องการ ตามด้วย : และสิ่งที่ต้องการค้นหา เช่น "**สีลม:** ร้านอาหารญี่ปุ่น" หรือ "ปทุมวัน: สระว่ายน้ำ"

| Google | define:                     | Smart TV                                   |                               |                                     |                                | Ŷ              | ٩ |
|--------|-----------------------------|--------------------------------------------|-------------------------------|-------------------------------------|--------------------------------|----------------|---|
|        | Web                         | Images                                     | Maps                          | Applications                        | More -                         | Search tools   |   |
|        | About 77                    | 4,000,000 result                           | ls (0.48 seco                 | nds)                                |                                |                |   |
|        | SM<br>Web<br>Smar<br>televi | definitions<br>t TV is the<br>sion and the | /<br>phrase us<br>e internet. | ed to describe t<br>While the conce | he integrat<br>ept is still in | ion of<br>rits |   |

#### 11. ค้นหาคำนิยาม

เหมือนฟีเจอร์นี้จะใช้ได้ดีกับภาษาอังกฤษเท่านั้น วิธีการใช้ก็คือ Define: ตามด้วยคำที่ต้องทราบ เช่น "define: Microsoft Surface" หรือ "define: Smart TV"

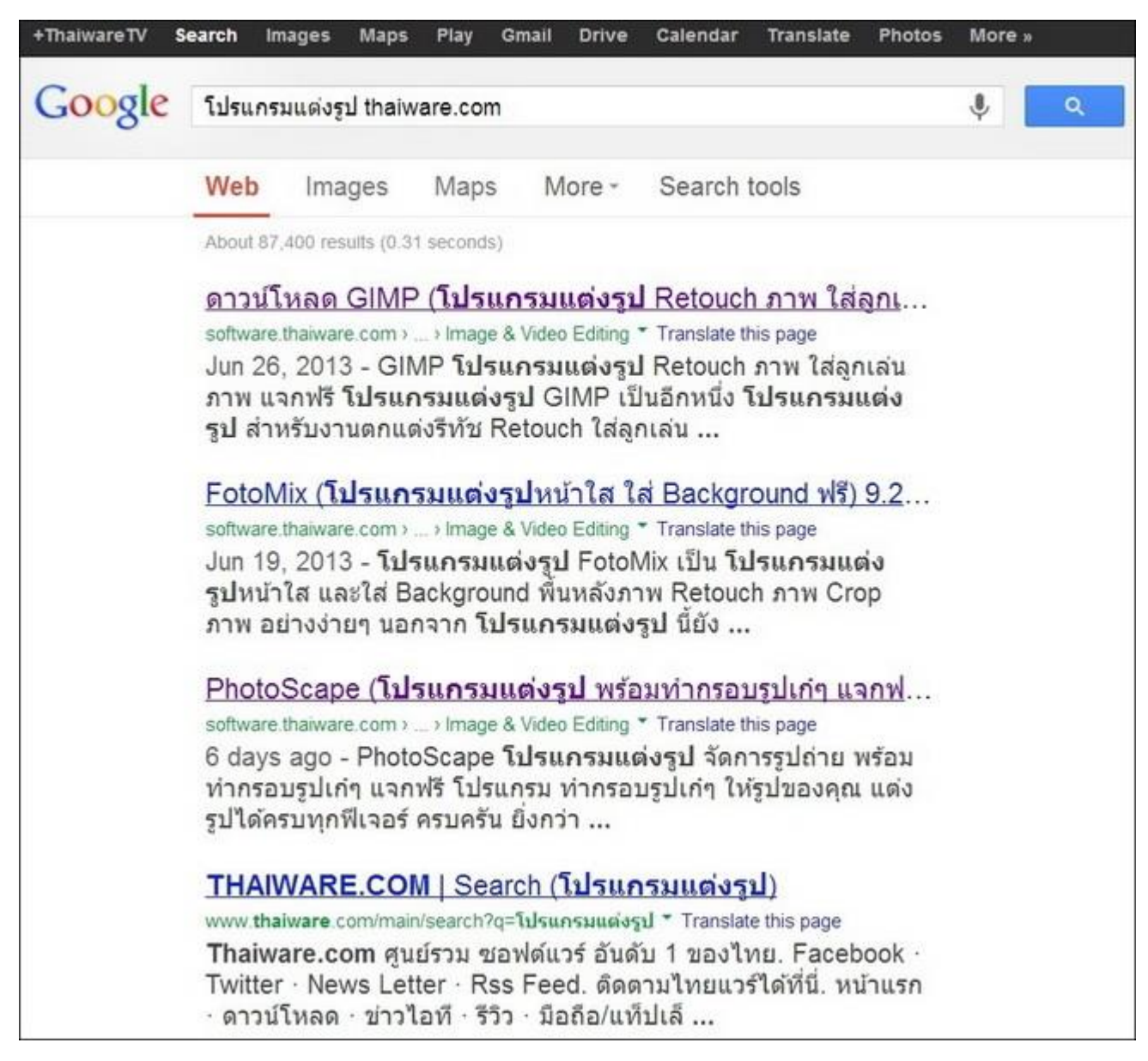

#### 12. ค้นหาเจาะจงเฉพาะเว็บไซต์

เวลาต้องการค้นหาสิ่งที่ต้องการเฉพาะในเว็บไซต์เดียว สามารถทำได้โดย พิมพ์สิ่งที่ต้องการค้นหาตามด้วยเว็บไซต์ เช่น "**โปรแกรมแต่งรูป thaiware.com**" หรือ "LINE PC thaiware.com" ผลลัพธ์ที่ได้ก็จะมากจาก เว็บ thaiware.com เท่านั้น

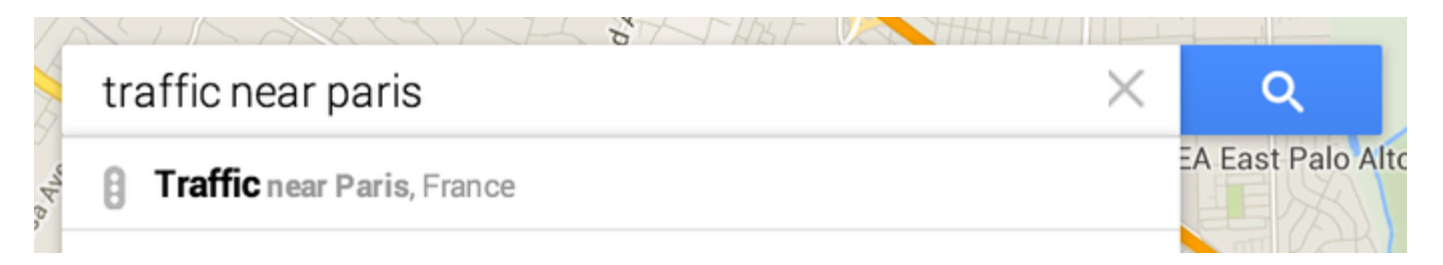

### 13. ดูการจราจรบนแผนที่

เลือกเส้นทางการขับขี่ที่เร็วที่สุดและประมาณระยะเวลาที่ใช้ในการเดินทางตามสภาพการจราจรในปัจจุบัน

### ดูข้อมูลการจราจร

- 1. เปิด Google แผนที่ใหม่
- 2. พิมพ์ "การจราจร" หรือ "การจราจรใกล้ชลบุรี" ในช่องค้นหา
- 3. กด Enter

คุณยังสามารถดูสภาพการจราจรในบริเวณรอบๆ ในขณะที่ดูเส้นทางบนแผนที่ คลิกที่ **แสดงสภาพการจราจร** บน บัตรข้อมูลเส้นทางเมื่อคุณค้นหาเส้นทาง

#### ความหมายของสี

สีต่างๆ ระบุถึงความเร็วของการจราจรบนถนนเมื่อเทียบกับสภาพการจราจรที่รถวิ่งได้คล่องตัว สำหรับทางหลวง สีเขียวหมายความว่าการจราจรมีความเร็วปกติ ยิ่งถนนเปลี่ยนเป็นสีแดงมากขึ้นเท่าไหร่ ยิ่งแสดงว่าการจราจรมี ความเร็วช้าลงเท่านั้น

### ดูการจราจรโดยทั่วไปของพื้นที่

ถ้าคุณกำลังวางแผนจะเดินทางท่องเที่ยวโดยใช้ถนนในวันหยุดสุดสัปดาห์นี้ คุณสามารถดูการจราจรโดยทั่วไป ของพื้นที่ใดๆ ตามวันและเวลาของสัปดาห์ได้

1. พิมพ์ "การจราจร" หรือ "การจราจรใกล้ชลบุรี" ในช่องค้นหา

- 2. กด Enter
- คลิกปุ่มที่อยู่ถัดจาก "การจราจรโดยทั่วไป"
- 4. เลือกวันและเวลาโดยการคลิกและเลื่อน วันและเวลาที่เลือกจะปรากฏใต้ "การจราจรโดยทั่วไป"

### ปัญหาการจราจร

ขณะใช้มุมมองการจราจร เส้นทาง หรือการนำทาง คุณสามารถดูปัญหาการจราจรได้จากบนแผนที่ ปัญหา การจราจรได้แก่เหตุการณ์ที่ทำให้การจราจรล่าช้า ดังต่อไปนี้

- · อุบัติเหตุ
- · ก่อสร้าง
- การปิดถนน
- ปัญหาอื่นๆ